## GRAFISKT UTBILDNINGSCENTER

## Sök på datorn.

- 1. Ibland händer det att man laddar ned en fil från Internet och man kollade inte var den sparades, eller man har helt enkelt glömt var en fil eller mapp finns någonstans, eller glömt vad den heter.
- 2. Då kan det vara bra att använda en trevlig liten funktion som heter Sök.
- 3. Om du går till Finder/Arkiv/Sök, så kan du söka en borttappad fil eller mapp. Sökprogrammet på Mac heter Sherlock 2.
- 4. Det första du gör är att bestämma var du vill söka, det gör man genom att kryssa för Hårddisk eller något annat i den stora rutan i mitten.
- 5. Sedan skriver du namnet.filändelsen om du vet exakt vad filen heter.
- 6. Klicka på förstoringsglaset och vänta till sökningen är klar.
- 7. Om du inte vet vad filen heter kan du använda \* kallas för Jokertecken och kan betyda vad som helst.
- 8. Ex: bild.\* (betyder alla filer med bild i namnet och alla filändelser).
- 9. \*.gif (betyder alla filer med filändelsen .gif)
- 10.Om du inte vet alls vad den heter men vet vilken dag filen senast användes kan man klicka på Redigera och göra olika inställningar.
- 11.Sedan du klickat på Sök nu, arbetar datorn en stund ibland hittar den inget då får du ändra på någon uppgift och söka på nytt.
- 12.När datorn hittat filen du letar efter, kan du öppna den direkt från Sök.
- 13. Ofta är det är bättre att markera filen titta efter var den finns och vid behov flytta den, kopiera den eller bara öppna den om det var det du ville från början.

## DATA